# How to Register for a CSS Account

Registration is a one-time process.

#### Go to <a href="https://portal.encinitasca.gov/CustomerSelfService#/home">https://portal.encinitasca.gov/CustomerSelfService#/home</a>

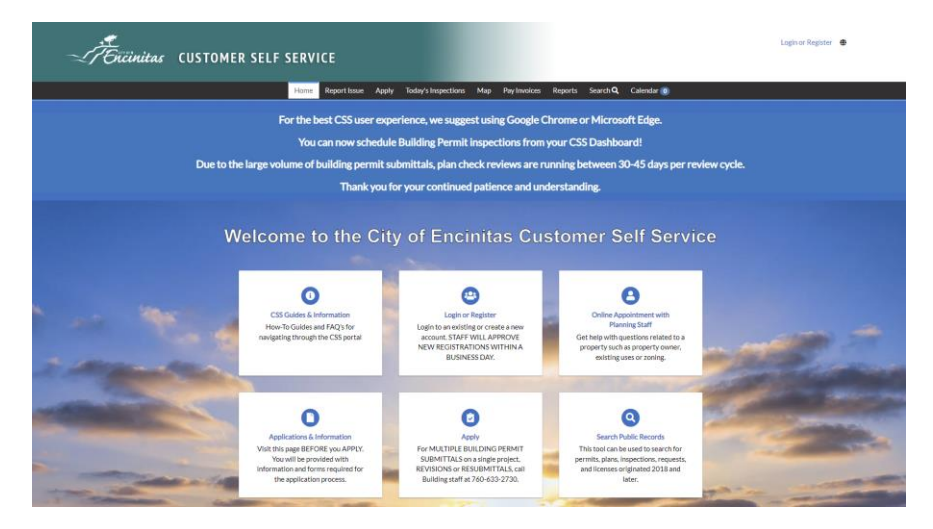

#### Click on Login or Register

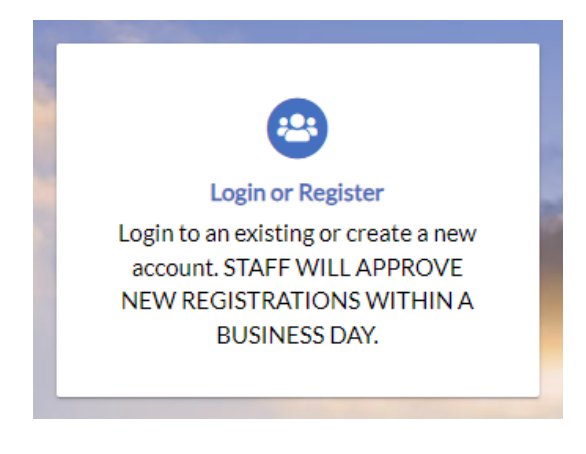

| Sign in to community access services. |  |
|---------------------------------------|--|
| G Sign in with Google                 |  |
| Sign in with Apple                    |  |
| Sign in with Microsoft                |  |
| Sign in with Facebook                 |  |
| OR                                    |  |
| Email address                         |  |
| This field cannot be left blank       |  |
| Keep me signed in                     |  |
| Next                                  |  |
| Unlock account? Help                  |  |
| Create an account                     |  |

Fill in the required information

|     | Sign up                                                                  |
|-----|--------------------------------------------------------------------------|
| Em  | ail                                                                      |
|     |                                                                          |
| Fir | st name                                                                  |
|     |                                                                          |
| Las | st name                                                                  |
| [   |                                                                          |
| Mo  | bile phone Optiona                                                       |
| Γ   |                                                                          |
| Pa  | ssword                                                                   |
| [   | 0                                                                        |
| Pa  | ssword requirements:                                                     |
| •   | At least 8 characters                                                    |
| :   | A lowercase letter<br>An uppercase letter                                |
| •   | A number                                                                 |
| •   | No parts of your username<br>Resouverd can't be the same as your last 10 |
|     | passwords                                                                |

Check your email for the verification code that was sent to you.

| Verify with your email                                                                                    |
|----------------------------------------------------------------------------------------------------|
| permits@encinitasca.gov                                                                                   |
| We sent an email to permits@encinitasca.gov<br>Enter the verification code in the text box.<br>Enter Code |
| Verify                                                                                                    |
| Return to authenticator list                                                                              |
|                                                                                                    |

## Click the **Continue** button

| TEncinitas (US | TOMER SELF SERVICE                                                                               | Cancel Registration |
|----------------|--------------------------------------------------------------------------------------------------|---------------------|
|                | Home Report Issue Apply Today's Inspections Map Pay Involces Reports Search Q Calendar 💿         |                     |
|                | Registration Step 1 of 3 Acknowledgement                                                         |                     |
|                | Please click continue to confirm your contact preferences and complete the registration process. |                     |

## Enter the required information

| T Encinitas | CUSTOMER SELF SERVICE          |                                         |                                    | Cancel Registration 🛛 🖶 |
|-------------|--------------------------------|-----------------------------------------|------------------------------------|-------------------------|
|             | Home Report Issue App          | ly Today's Inspections Map Pay Invoices | Reports Search <b>Q</b> Calendar 🧿 |                         |
|             | Registration                   |                                         |                                    |                         |
|             | Step 2 of 3: Personal Info     |                                         |                                    |                         |
|             |                                |                                         | *REQ                               | UIRED                   |
|             | First Name                     |                                         |                                    |                         |
|             | Middle Name                    |                                         |                                    |                         |
|             | Last Name                      |                                         |                                    |                         |
|             | Company                        |                                         |                                    |                         |
|             | * Contact Preference           | -Select Contact Preference-             | ~                                  |                         |
|             | * Email Address                |                                         |                                    |                         |
|             | Additional Contact Information |                                         |                                    |                         |
|             |                                | Back Next                               |                                    |                         |

## Enter your address

| - TEncinitas | CUSTOMER SELF        | SERVICE           |                           |                    |                  |            | Cancel Registration |
|--------------|----------------------|-------------------|---------------------------|--------------------|------------------|------------|---------------------|
|              |                      | Home Report Issue | Apply Today's Inspections | a Map Pay Invoices | Reports Search Q | Calendar 🧿 |                     |
|              | Registration         |                   |                           |                    |                  |            |                     |
|              | Step 3 of 3: Address |                   |                           |                    |                  |            |                     |
|              |                      |                   |                           |                    |                  | *REQUIRED  |                     |
|              |                      | * Addre           | 505 S Vulcan Ave          |                    |                  |            |                     |
|              |                      |                   | Apartment, suite, unit,   | floor, (optional)  |                  |            |                     |
|              |                      | Ci                | ty Encinitas              |                    |                  |            |                     |
|              |                      | Sta               | te CA                     |                    |                  | ~          |                     |
|              |                      | Zip Coo           | <b>de</b> 92058           |                    |                  |            |                     |
|              |                      |                   | Back Submi                |                    |                  |            |                     |

# Wait for your account to be approved before logging in

| - TEncinitas | CUSTOMER SE                                                                                              | LF SERVI | CE           |       |                     |      |              |         |                 |            |  |
|--------------|----------------------------------------------------------------------------------------------------|----------|--------------|-------|---------------------|------|--------------|---------|-----------------|------------|--|
|              |                                                                                                    | Home     | Report Issue | Apply | Today's Inspections | Мар  | Pay Invoices | Reports | Search <b>Q</b> | Calendar 🧿 |  |
|              |                                                                                                    |          |              |       |                     |      |              |         |                 |            |  |
|              |                                                                                                    |          |              |       |                     |      |              |         |                 |            |  |
|              | Thank you for registering                                                                                |          |              |       |                     |      |              |         |                 |            |  |
|              | Thank you for requesting a new user account - your account will be activated after it has been reviewed. |          |              |       |                     |      |              |         |                 |            |  |
|              |                                                                                                    |          |              |       | Return to F         | Home |              |         |                 |            |  |
|              |                                                                                                    |          |              |       |                     |      |              |         |                 |            |  |